# GW-SP100 ファームウェア バージョン確認・アップデート手順書

#### ■バージョンの確認方法

- (1)本体の電源を入れ、コントロールユニットのメニューボタンを押してメニューを開きます。
  (2)[システム]→[システム情報]を選択します。
- [バージョン]もしくは[バージョン(カメラ)]に本体のファームウェアバージョンが 表示されます。
- ※表示されたバージョンとダウンロードサイトの最新バージョンの下4桁の数値を 比較してください。数値が大きい方が最新バージョンです。

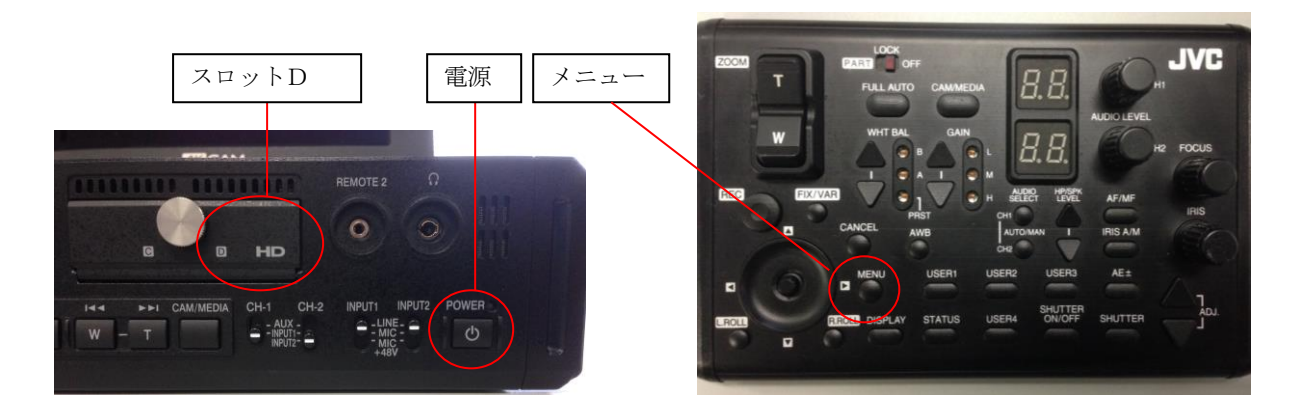

## ■アップデート時の注意

- ・アップデートは100%充電されたバッテリー、またはACアダプターを接続して下さい。
- ・USBケーブル、HDMIケーブル、GENLOCK用ケーブル等全てのケーブルを取外して 下さい。
- アップデートは、[システム]項目が4Kの設定、かつカメラモードでのみ実行可能です。
- ・アップデート中は絶対に電源を切らないで下さい。
- ・一度収録したSDHC/SDXCメモリーカードは使用しないで下さい。
  使用する場合は一度本体でフォーマットしてから使用してください。
- ・スロットCにはカード入れないでください(スロットCにカードが入っているとアップデートを 実行しません)。
- ・メニューから[ファームウェア更新]を選択すると、アップデートを完了するか、電源を オフする以外アップデート画面から抜けることはできません。
- ・アップデート時間は約6分です。

#### ■アップデート準備(SD/SDHC/SDXCメモリーカードへファームウェアをコピーします)

- (1) ダウンロードサイトからアップデートするファイルをPCへダウンロードします。
  ダウンロードしたファイルはZipファイルですのでPCにて解凍して下さい。
- (2) SD/SDHC/SDXCメモリーカードをPCに装着しSD/SDHC/SDXCメモリーカー ド内にファイルが無い事を確認して下さい。もしもファイルがある場合は全て削除して下さい。
- (3) 解凍したアップデートファイルをSD/SDHC/SDXCメモリーカードにコピーします。 SDカード内のディレクトリが下記のようになっている事を確認して下さい。 PRIVATE/JVC/GW-SP100/

### ■アップデート方法

- (1) すべてのスロットにカードが入っていないことを確認してください。
- (2)メニューから[システム]→[ファームウェア更新]を選択します。
- モニターにファームウェアのバージョンが表示されます。
- (3) SDメモリーカードスロットDにSD/SDHC/SDXCメモリーカードを挿入します。(スロットD以外ではアップデートできません。)
- (4) 自動的にアップデートがスタートします。 スロットD LEDは不定期に赤点滅します。

(スロットD以外のLEDは消灯したままです。)

- (5) アップデートが終了すると、スロットC LEDとスロットD LEDがゆっくりと 同時に緑点滅します。
- (6) SD/SDHC/SDXCメモリーカードを抜き、電源を切り、ACアダプターまたは バッテリーを外してください。
- (7)アップデートはこれで終了です。

### ■アップデートが実行できない場合

何らかの原因でアップデートが実行できない場合、モニターに"アップデートできません"と 表示されます。

スロットC LEDとスロットD LEDが交互に点滅します。

この場合、アップデートファイルが対象機種のものかどうかを確認して下さい。

## <u>■アップデートエラー</u>

何らかの原因でアップデートが正常にできなかった場合、スロットC LEDとスロットD LE Dが交互に点滅します。

この場合、機器の故障が考えられますので、JVCケンウッド カスタマーサポートセンターへ問い合わせ下さい。

以上